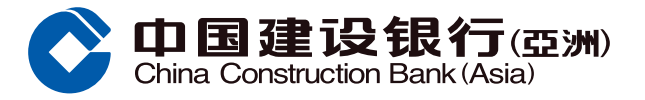

# 「月月増息儲蓄戶口」-開戶及登記優惠示範(智慧櫃員機)

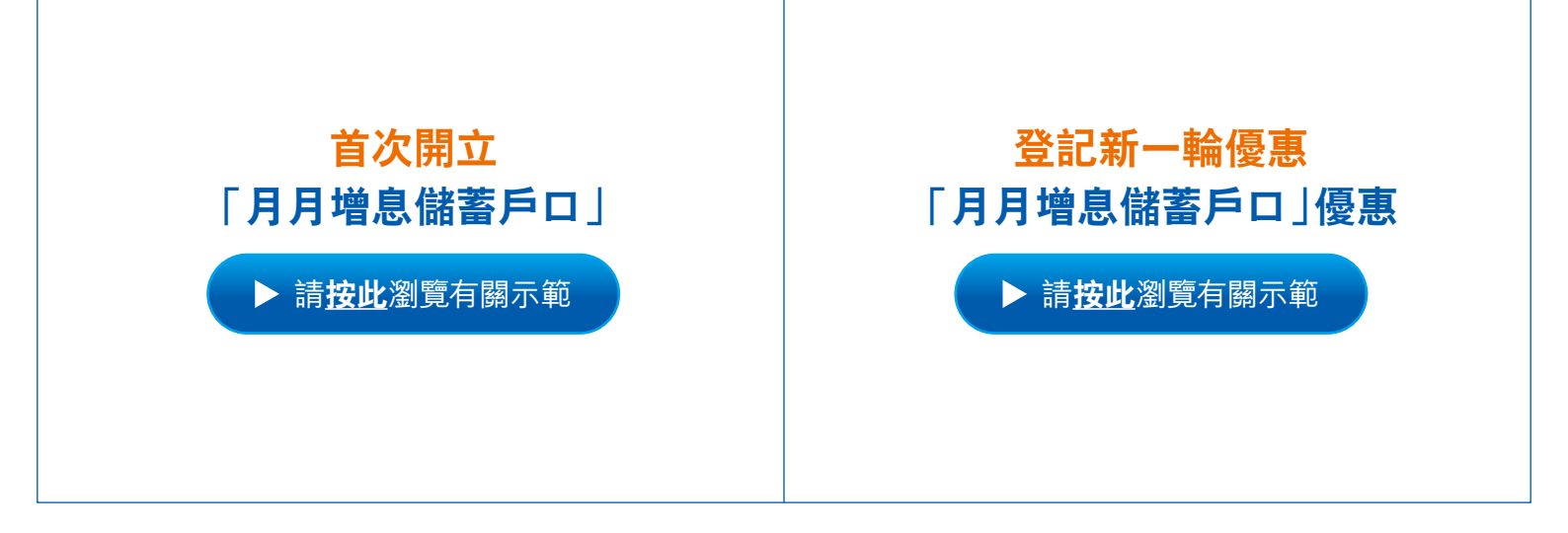

如欲查詢設有智慧櫃員機的分行,請瀏覽本行網頁(選擇「分行/自動櫃員機網絡」)

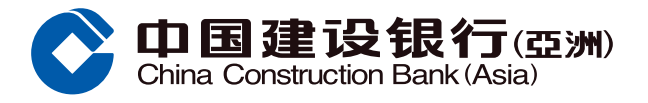

# A. 首次開立「月月増息儲蓄戶口」

步驟 1 選擇「賬戶服務」>「開立新賬戶」> 選擇認證方式以登入系統

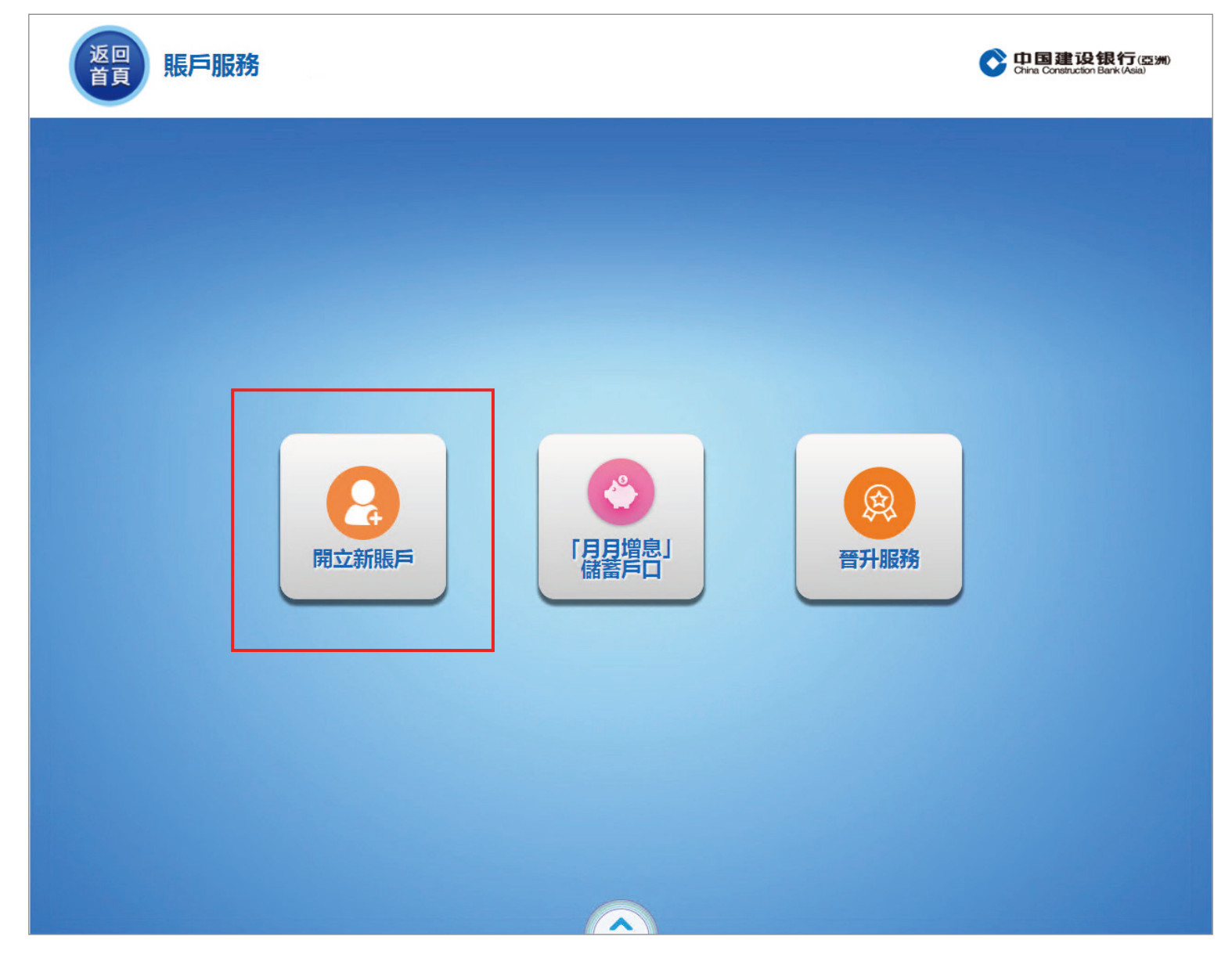

步驟 2 登入系統後,請細閱重要事項,再按「確認」

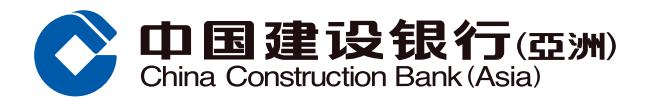

## A. 首次開立「月月増息儲蓄戶口」

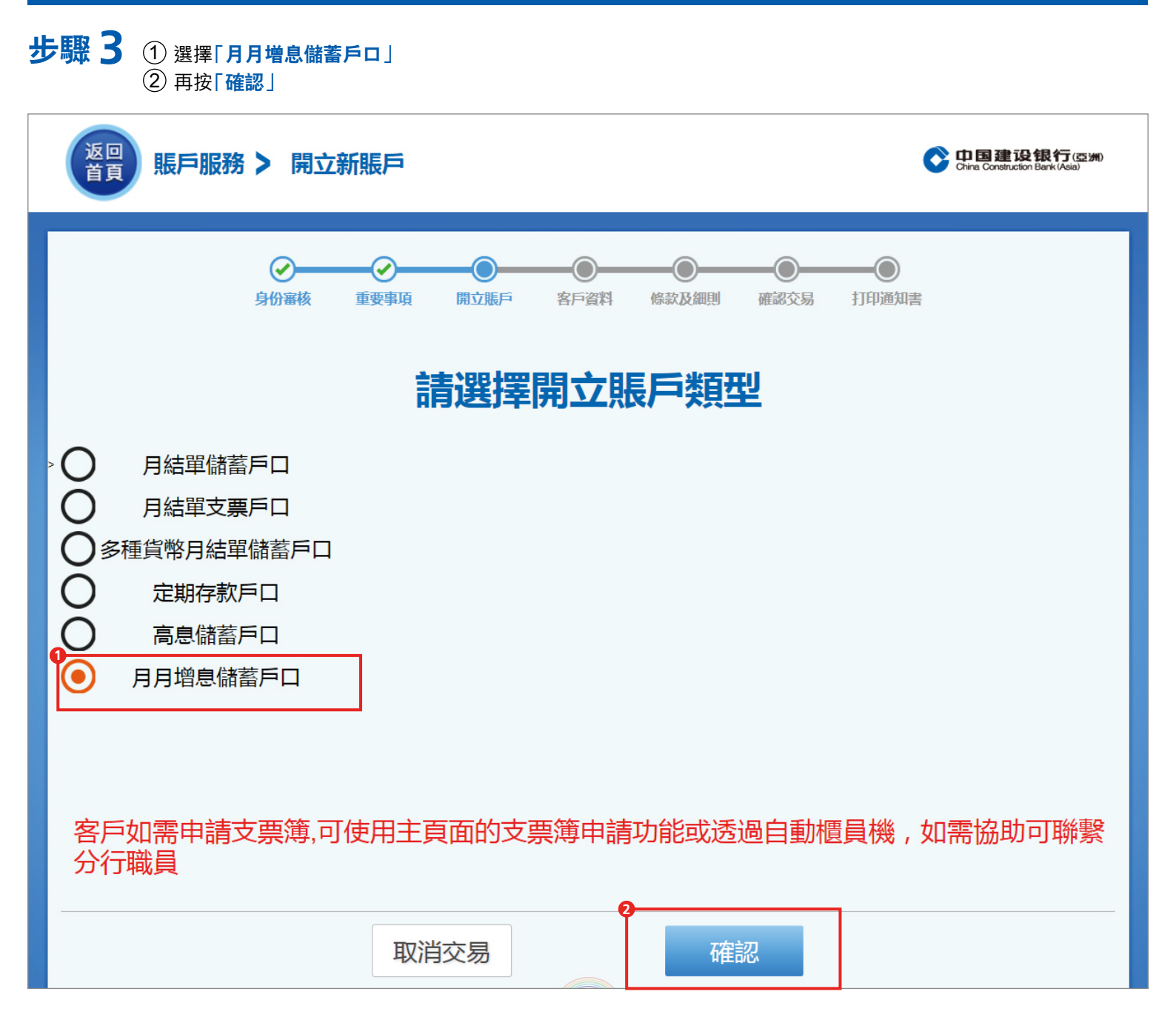

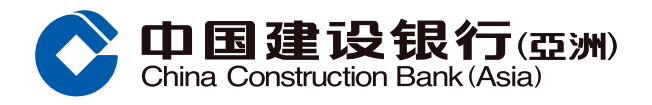

## A. 首次開立「月月増息儲蓄戶口」

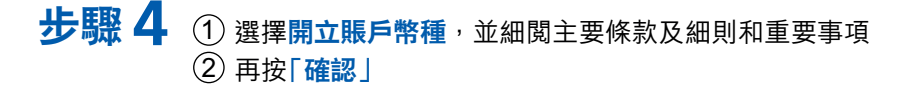

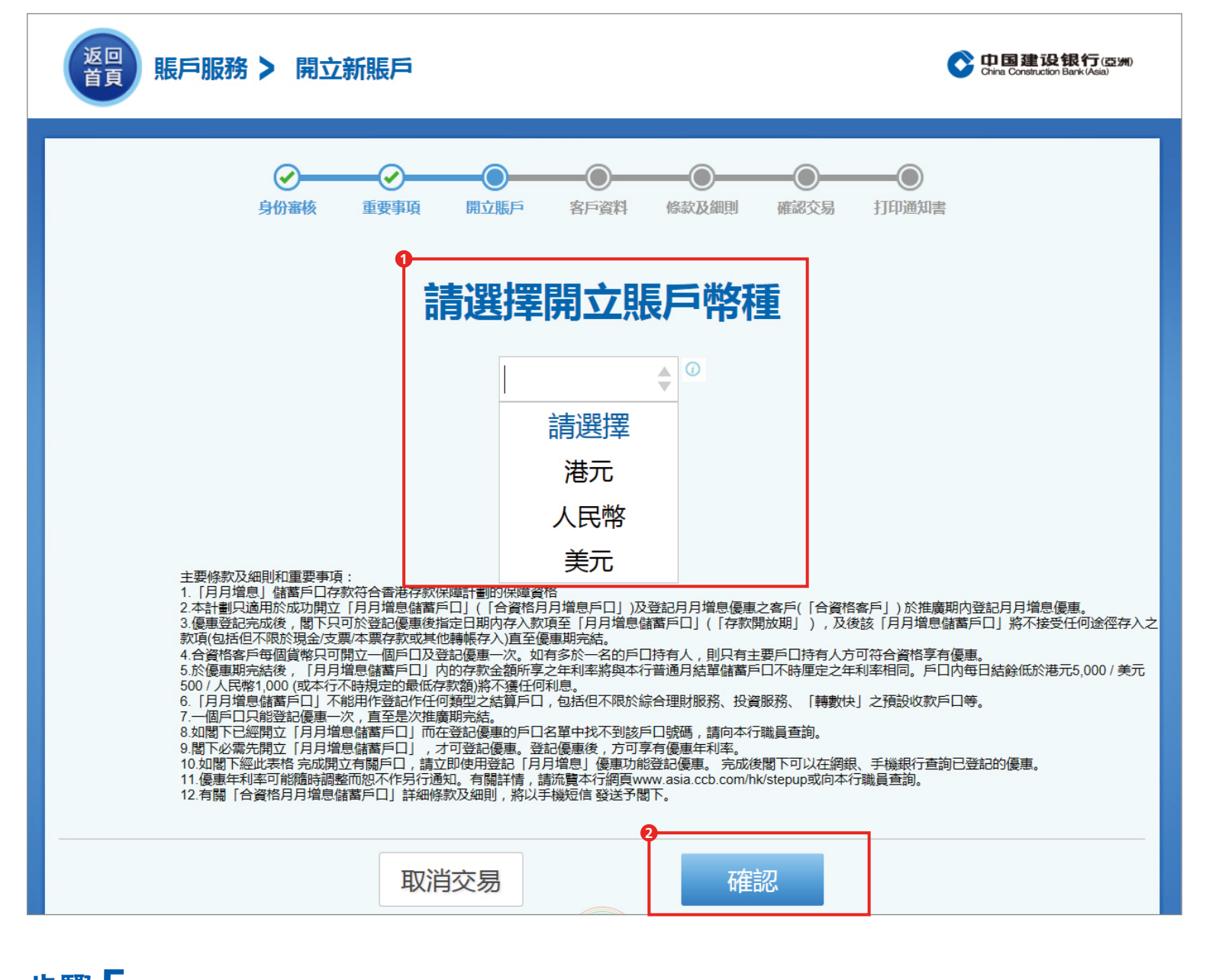

步驟 5 核對個人資料後,再按「確認」

步驟 6 選擇戶口(該戶口的簽署將與新開立之「月月增息儲蓄戶口」相同), 再按「確認」

回首頁 4

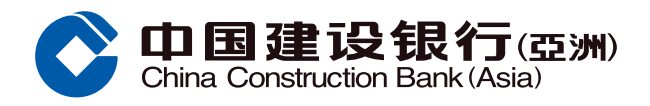

#### A. 首次開立「月月增息儲蓄戶口」

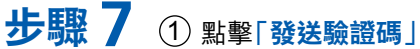

- ② 收到電話短訊後,請輸入「一次性驗證碼」
- ③ 再按「確認」

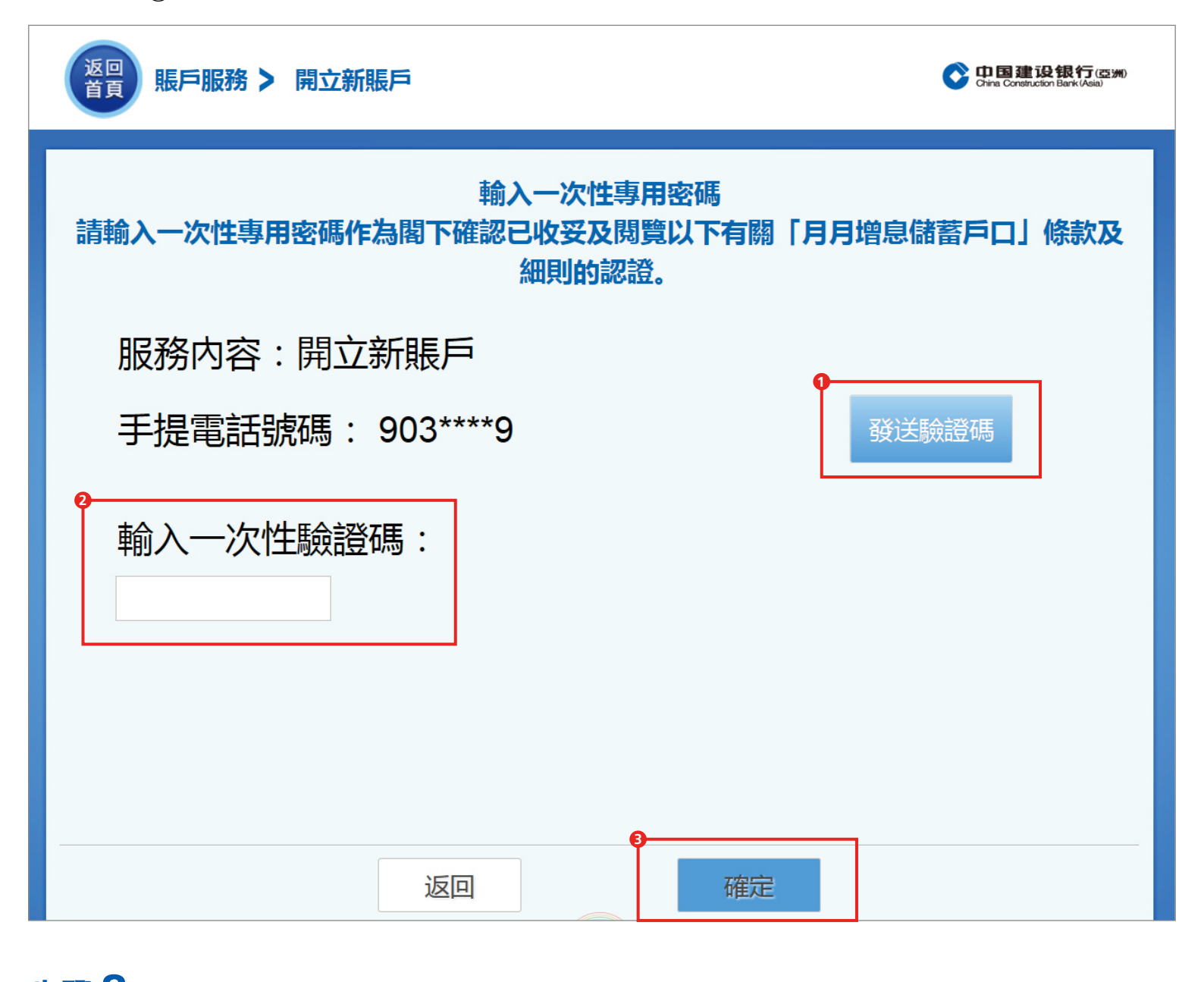

步驟 8 細閱條款及細則後,再按「我已同意以上條款」繼續

步驟9 預覽並核對資料,然後按「確認」

步驟 10 開立「月月增息儲蓄戶口」完成,請按「列印客戶記錄」以作記錄

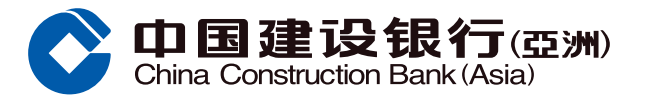

**步驟 1** 選擇「賬戶服務」>「『月月増息』儲蓄戶口」>「登記『月月増息』 優惠 > 選擇認證方式以登入系統

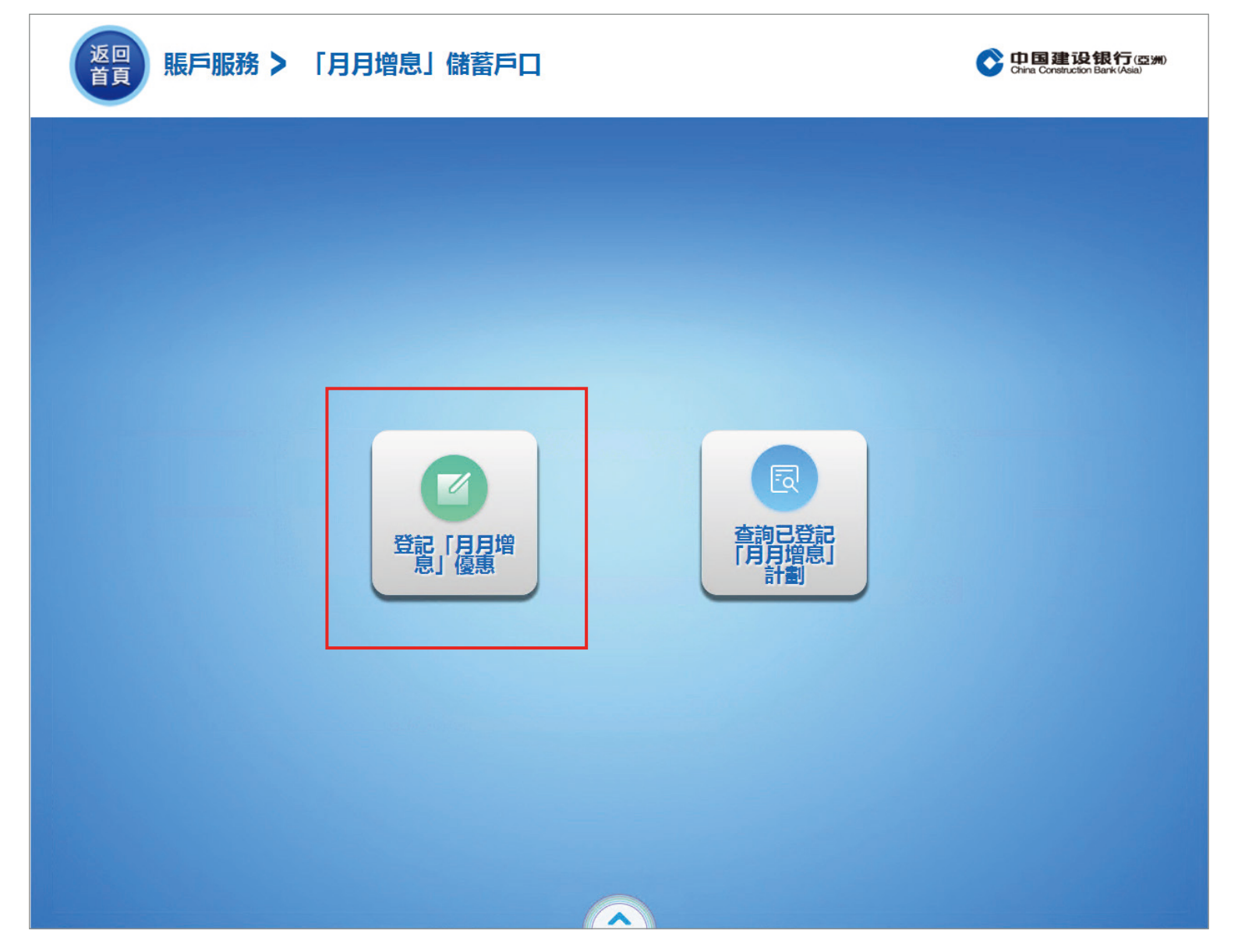

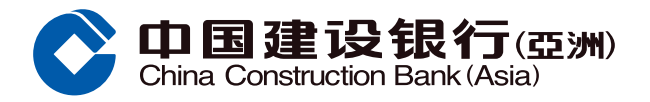

| 步驟 2 於彈出的對話框中,細閱注意事項後,按「 <b>立即登記</b> 」                          |                                |  |  |  |
|-----------------------------------------------------------------|--------------------------------|--|--|--|
| <b>返回<br/>黄戸 賬戸服務 &gt; 「月月増息」儲蓄戶口 &gt; 登記「月月増息」優惠</b>           | China Construction Bank (Asia) |  |  |  |
| 網上銀行戶口認證                                                        |                                |  |  |  |
| 網上銀行用戶名稱:alen1212                                               |                                |  |  |  |
| 請注意,為避免有關戶口成為「不動戶口」,<br>客戶必需於最近12個月內進行存支活動。登記優惠並<br>不視為有效的存支活動。 |                                |  |  |  |
| 取消 立即登記                                                         |                                |  |  |  |
|                                                                 |                                |  |  |  |
| 返回確定                                                            |                                |  |  |  |
| [溫馨提示]請不要问任何人洩露你的任何個人資料。                                        |                                |  |  |  |

回首頁 7

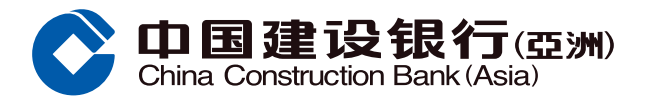

步驟3 ① 確認戶口資料
 ② 細閱主要章則及條款和重要事項後,再按「確認」

| 返回<br>首頁 賬戶服務 > 「月月増                                                                                                    | 息」儲蓄戶口> | 登記「月月増息」優惠   | China Construction Bank (Asia) |  |
|----------------------------------------------------------------------------------------------------|---------|--------------|--------------------------------|--|
| 登記「月月增息」優惠                                                                                                    |         |              |                                |  |
|                                                                                                    | 戶口號碼    | 000012345678 | <b>*</b>                       |  |
|                                                                                                    | 貨幣      | ② 港元         |                                |  |
|                                                                                                    | 推廣計劃    | 月月增息004M     | <b>*</b>                       |  |
| 主要章則及條款和重要事項:<br>1. [月月增息] 活期儲蓄戶口是符合香港的存款保障計劃保障資格的存款。                                                                                                    |         |              |                                |  |
| <ol> <li>2. [月月增息]儲蓄戶口受有關條款及細則約束。</li> <li>3. 本計劃只適用於只適用於成功開立「月月增息儲蓄戶口」(「合資格月月增息戶口」)及登記月月增息優惠之客戶(「合資格客戶」)於推廣期內登記月月增息優惠。</li> <li>3. 本計劃只適用於只適用於成功開立「月月增息儲蓄戶口」(「合資格月月增息儲蓄戶口」)及登記月月増息優惠之客戶(「合資格客戶」)於推廣期內登記月月增息優惠。</li> <li>4. 優惠登記完成後,閣下只可於登記優惠後指定日期內存入款項至「月月増息儲蓄戶口」(「存款開放期」),及後該「月月増息儲蓄戶口」將不接受任何途徑存入<br/>之款項(包括但不限於現金)支票/本票存款或其他轉帳存入)直至優惠期完結。</li> <li>5. 合資格客戶每個貨幣只可開立一個戶口及登記優惠一次。如有多於一名的戶口持有人,則只有主要戶口持有人方可符合資格享有優惠。</li> <li>6. 於優惠期完結後,「月月增息儲蓄戶口」内的存款金額所享之年利率將與本行普通月結單儲蓄戶口不時厘定之年利率相同。戶口內每日結餘低於港元5,000/美元<br/>500/人民幣1,000(或本行不時規定的最低存款額)將不優任何利息。</li> <li>7. [月月增息儲蓄戶口]不能用作登記作任何類型之結算戶口,包括但不限於綜合理財服務、投資服務、「轉數快」之預設收款戶口等。</li> <li>8. 一個戶口只能登記優團一次,直至是次推廣期完結。</li> </ol> |         |              |                                |  |
| 9. 如閣下已經開立「月月增息儲蓄戶口」而在登記優惠的戶口名單中找不到該戶口號碼,請向本行職員查詢。<br>10. 閣下必需先開立「月月增息儲蓄戶口」,才可登記優惠。登记优惠后,方可享有优惠年利率。<br>11. 如閣下經此表格完成開立有關戶口,請立即使用登記「月月增息」優惠功能登記優惠。完成後閣下可以在網銀、手機銀行查詢已登記的優惠。<br>12. 優惠年利率可能隨時調整而恕不作另行通知。有關詳情,請流覽本行網頁www.asia.ccb.com/hk/stepup或向本行職員查詢。<br>13. 有關「合資格月月增息儲蓄戶口」詳細條款及細則,將以SMS發送予閣下。<br>2                                                                                                    |         |              |                                |  |
|                                                                                                    | 取消交易    | 確認           |                                |  |

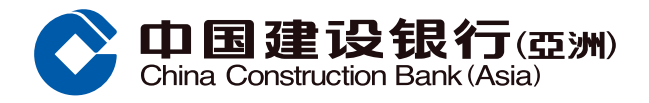

步驟 4 ① 請細閱注意事項,並輸入資料(如適用) ② 再按「確認」

| 返回<br>首頁 賬戶服務 > 「月月                                                                                                    | 増息」儲蓄戶口 > 登記 | 「月月增息」優惠 Crima Construction Bark (Asia) |  |  |
|----------------------------------------------------------------------------------------------------|--------------|-----------------------------------------|--|--|
| 戶口設定                                                                                                    |              |                                         |  |  |
| 人民幣「月月增息儲蓄戶口」                                                                                                    |              |                                         |  |  |
| ľ                                                                                                    | 支賬戶口         | 000012345678-多幣種-儲蓄帳戶                   |  |  |
| L L                                                                                                    | 可用結餘         | 16,000.00                               |  |  |
|                                                                                                    | 轉賬金額         | 1,000.00                                |  |  |
|                                                                                                    | 存款金額(人民幣)    | 1,000                                   |  |  |
|                                                                                                    |              |                                         |  |  |
|                                                                                                    |              |                                         |  |  |
| 注意事項:<br>如閣下現時無需或未能轉帳到月月増息儲蓄戶口,請直接按"確認"<br>如閣下需要進行外匯交易,請於智慧櫃員機首頁重新選擇<br>如閣下按"取消交易",有關優惠尚未完成登記,閣下亦不能享有優惠年利率<br>請於存款開放期內儘早安排存入資金 |              |                                         |  |  |
|                                                                                                    | 取消交易         | 確認                                      |  |  |

回首頁 9

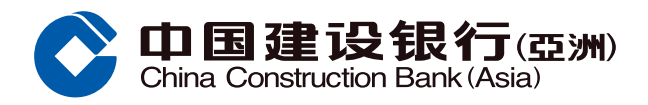

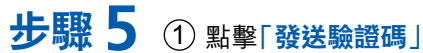

- ② 收到電話短訊後,請輸入「一次性驗證碼」
- ③ 再按「確認」

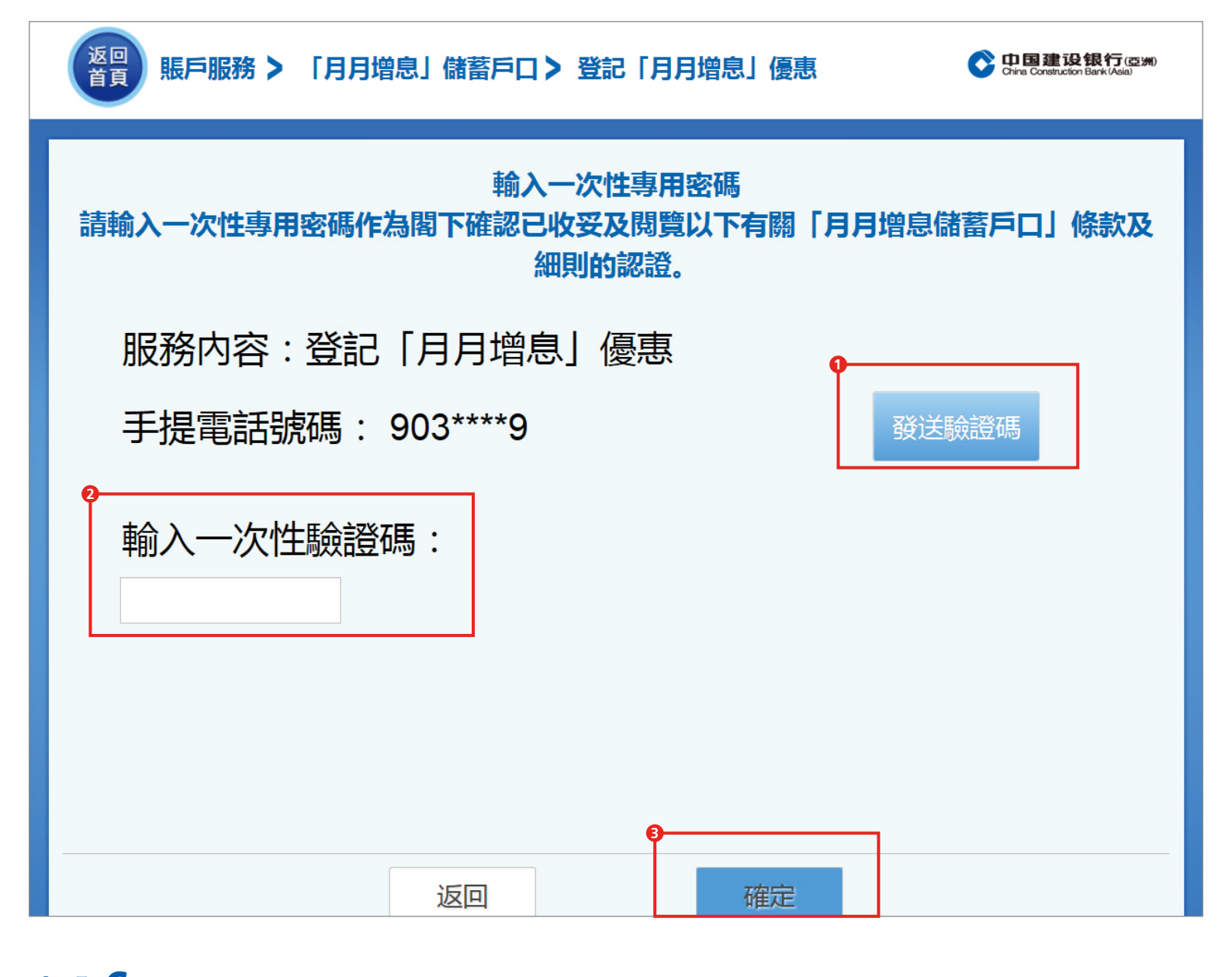

步驟 6 預覽並核對資料,然後再按「確認」

步驟7 登記完成,可按「列印客戶記錄」以作記錄